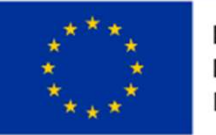

EVROPSKÁ UNIE Evropský fond pro regionální rozvoj Integrovaný regionální operační program

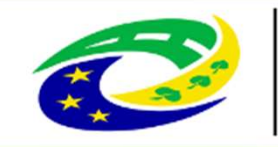

MINISTERSTVO PRO MÍSTNÍ ROZVOJ ČR

### Výzva č. 5 - Program rozvoje venkova MAS rozvoj Kladenska a Prahy-západ, z.s. k předkládání Žádostí o dotaci v rámci operace 19.2.1 Programu rozvoje venkova na období 2014-2020

Seminář pro žadatele/příjemce 08.11.2023 od 14:00 hod Kněževes

Vyplnění Žádosti o dotaci

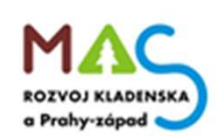

# Podání Žádosti o dotaci

- žadatel vygeneruje ŽoD z vlastního účtu na Portálu farmáře
- po vyplnění žadatelem bude ŽoD předána na MAS v souladu s podrobným postupem pro vygenerování ŽoD přes Portál farmáře
- vybrané přílohy může žadatel vzhledem k jejich velikosti, formátům, předložit na MAS v listinné podobě
- všechny dokumenty musí být doručeny v termínu stanoveném výzvou MAS
- žadatel obdrží od MAS potvrzení o přijetí ŽoD včetně příloh
- za datum podání Žádosti o dotaci na MAS se považuje datum podání Žádosti o dotaci přes Portál farmáře
- MAS zveřejní Seznam přijatých žádosti na internetových stránkách do 5 pracovních dní od ukončení příjmu

## **INFORMACE O PORTÁLU FARMÁŘE**

### Na stránkách www.maskpz.cz

### Sekce Výzvy - Výzvy PRV – 5. výzva PRV Naleznete odkaz: Informace pro žadatele o Portálu farmáře – Zde

| ÛVOD                                              | SZIF POSKYTUJE                                       | jednotná žádost                                            | ZPRAVODAJSTVÍ                                | SZIF                    | KONTAKTY                    | PORTÁL FARMÁŘE |  |
|---------------------------------------------------|------------------------------------------------------|------------------------------------------------------------|----------------------------------------------|-------------------------|-----------------------------|----------------|--|
| 者 / <u>SZIF pos</u> l                             | <u>kytuje</u> / <u>Nejčastější dotazy</u> / <u>F</u> | Portál farmáře                                             |                                              | 11.                     |                             |                |  |
| SZIF PO                                           | SKYTUJE                                              | PORTÁL FARMÁŘE                                             |                                              |                         |                             |                |  |
| Přímé plati                                       | by                                                   | Portál farmáře SZIF - vid                                  | eonávod                                      |                         |                             |                |  |
| Národní do                                        | otace                                                | 289KB                                                      |                                              |                         |                             |                |  |
| Program ro<br>2007-2013                           | ozvoje venkova<br>}                                  | <u>Nejčastější dotazy – Dorna</u><br>259KB                 | <u>učování dokumentů přes Por</u>            | r <u>tál farmáře</u>    |                             |                |  |
| <ul> <li>Program ro<br/>2014-2020</li> </ul>      | ozvoje venkova<br>)                                  | Informace pro žadatele c<br>641KB   Aktualizace k 1. 12. 2 | <u>přístup do Portálu farmáře</u><br>2020    | SZIF/eAGRI              |                             |                |  |
| <ul> <li>Operační p</li> <li>2007 – 20</li> </ul> | rogram Rybářství<br>13                               | Žádost o přístup do portá<br>201KB   Formulář              | álu eAGRI a do Portálu farma                 | <u>áře SZIF</u>         |                             |                |  |
| <ul> <li>Operační p<br/>2014–2020</li> </ul>      | program Rybářství                                    | Postup žadatele při změr<br>3MB   Příručka - aktualizace 2 | i <u>ě identifikačních a kontaktn</u><br>020 | <u>iích údajů</u>       |                             |                |  |
| <ul> <li>Společná c</li> </ul>                    | organizace trhů                                      | Žádost o přístup do Porta<br>285KB   Formulář              | <u>álu eAGRI pro prodejce sudo</u>           | <u>ových vín a příj</u> | <u>emců nebaleného vína</u> |                |  |
| <ul> <li>Celostátní</li> </ul>                    | síť pro venkov                                       | Žádost o přístup do porta<br>304KB   Formulář              | álu eAGRI pro příjemce podp                  | por malého roz          | <u>sahu (de minimis )</u>   |                |  |
| LPIS                                              |                                                      | Žádost o přidělení role A                                  | DMIN do portálu eAGRI                        |                         |                             |                |  |
| Kvalitní po                                       | traviny                                              | 210KB   Formulář                                           |                                              |                         |                             |                |  |
| Ukončené                                          | programy                                             |                                                            |                                              |                         |                             |                |  |
| <ul> <li>Nejčastější</li> </ul>                   | í dotazy                                             |                                                            |                                              |                         |                             |                |  |
| Jednotná                                          | žádost                                               |                                                            |                                              |                         |                             |                |  |
| Program<br>2014-203                               | rozvoje venkova<br>20                                |                                                            |                                              |                         |                             |                |  |
|                                                   | and an an Durk State of                              |                                                            |                                              |                         |                             |                |  |

### Zřízení přístupu do Portálu Farmáře

> Portál Farmáře (dále jen PF) je hlavním komunikačním nástrojem

Přístup do PF získá žadatel osobně na podatelně RO SZIF nebo prostřednictvím datové schránky žadatele o dotaci nebo e-Podatelny s elektronickým podpisem žadatele (nelze zaslat poštou)

S sebou je nutné mít:

≻FO – OP

PO – Výpis z OR (ne starší 3 měsíce)

Žadatel musí vyplnit "Žádost o přístup do portálu eagri a do Portálu Farmáře SZIF" – ke stažení na <u>http://eagri.cz/public/web/mze/farmar/zadost-o-pristup-pro-registrovane-uzivatele/zadost-o-pristup-na-portal-eagri.html</u>

| ŽÁDOST O PŘÍSTU<br>A DO PORTÁLU FAF          | Přijal:<br>Dne:<br>Číslo jednací: |  |  |  |  |
|----------------------------------------------|-----------------------------------|--|--|--|--|
| A. Údaje o žadateli                          |                                   |  |  |  |  |
| Jméno                                        |                                   |  |  |  |  |
| Příjmení                                     |                                   |  |  |  |  |
| Rodné číslo/datum narození <sup>4)</sup>     |                                   |  |  |  |  |
| Uživatelské jméno (login) <sup>3)</sup>      | 99                                |  |  |  |  |
| Číslo a typ dokladu totožnosti <sup>4)</sup> |                                   |  |  |  |  |
| Adresa trvalého bydliště                     |                                   |  |  |  |  |
| E-mail                                       |                                   |  |  |  |  |
| Telefon                                      |                                   |  |  |  |  |
| Mobilní telefon                              |                                   |  |  |  |  |

### Přihlášení do Portálu Farmáře

- ŽoD musí být vygenerována z účtu PF žadatele
- PF je přístupný přes <u>www.szif.cz</u>
- Podrobný postup pro vygenerování a vyplnění žádosti, naleznete v příručce Návod na generování žádosti o dotaci přes MAS (<u>www.szif.cz</u>)

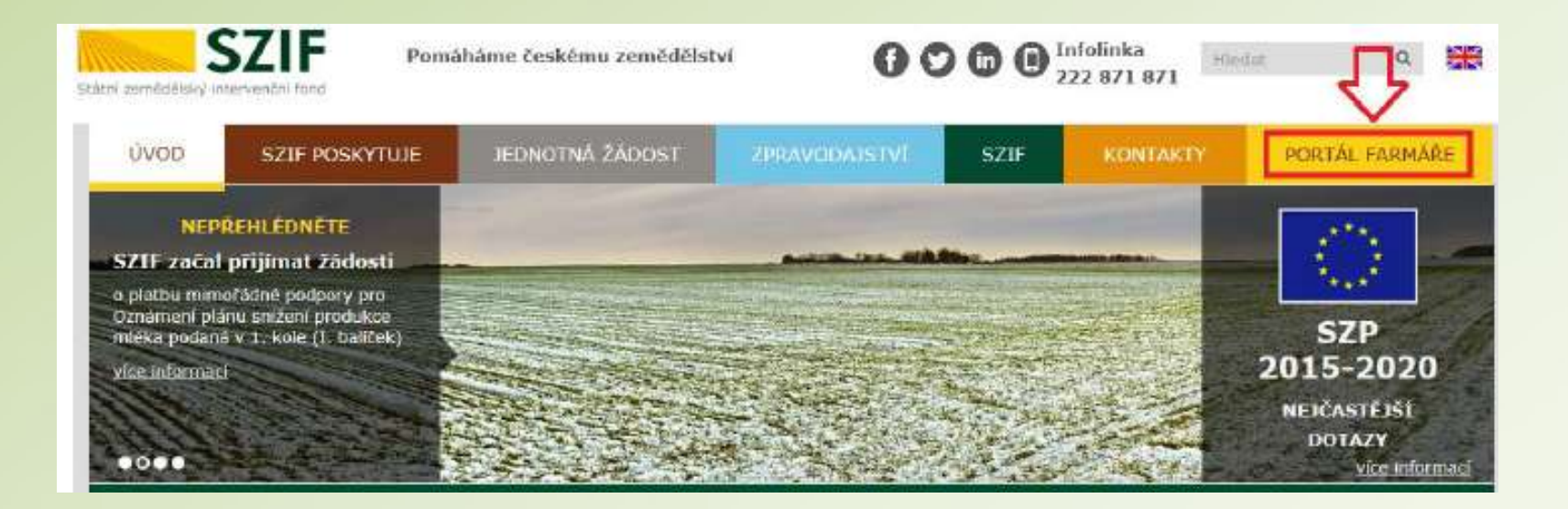

### Přihlášení do Portálu Farmáře

Po kliknutí na záložku Portál Farmáře se zobrazí okno pro přihlášení, kde žadatel zadá uživatelské jméno a heslo a potvrdí kliknutím na Přihlášení

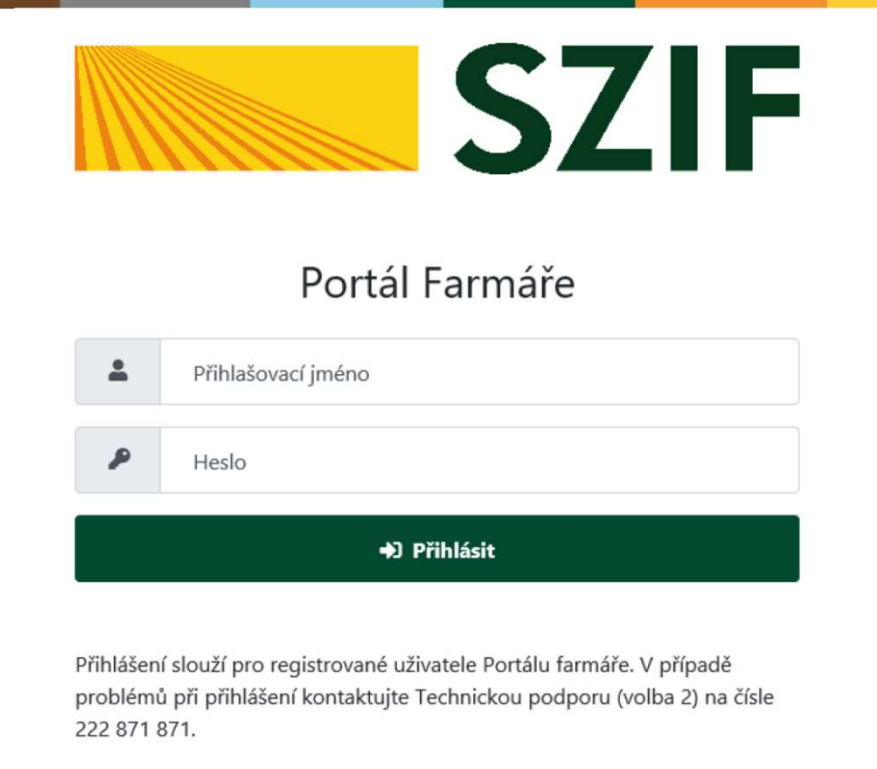

"Portál farmáře" je informační portál, který poskytuje žadateli přístup k individuálním informacím detailního charakteru o jeho žádostech a umožňuje mu využívat služby, jejichž cílem je žadateli pomoci, případně mu poskytnout podporu při vybraných úkonech. Přístup k individuálním informacím a službám na Portálu farmáře mají pouze registrovaní uživatelé. Pro získání uživatelského jména a hesla do portálu farmáře SZIF a eAGRI postupujte podle pokynů uvedených v dokumentu: Distributer Informace pro žadatele.

### Postup pro podání žádosti v Portálu Farmáře

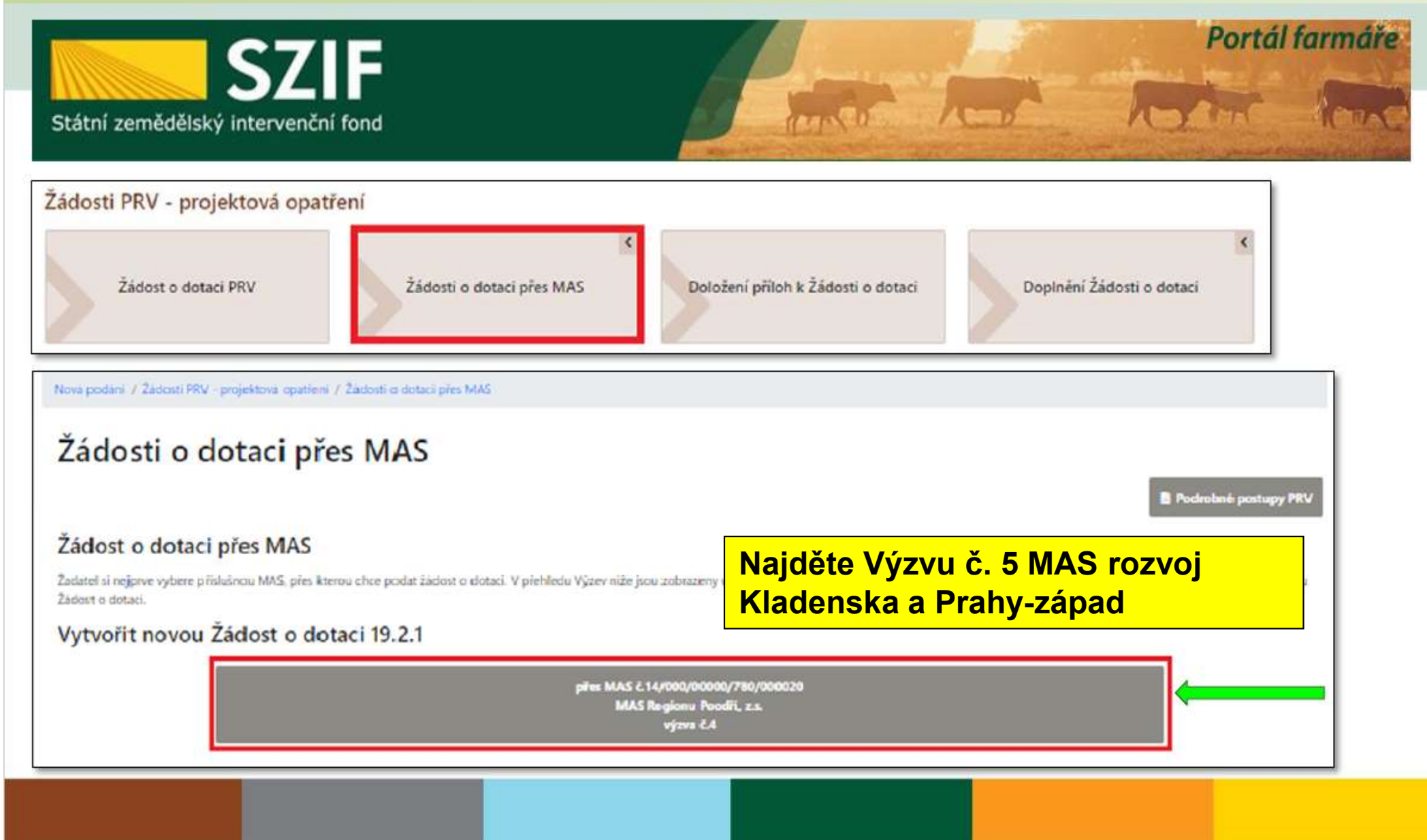

### Generování formuláře žádosti v Portálu Farmáře

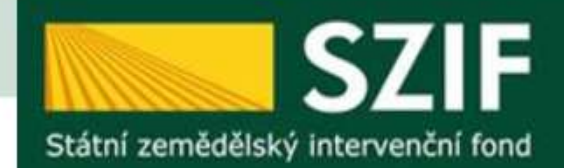

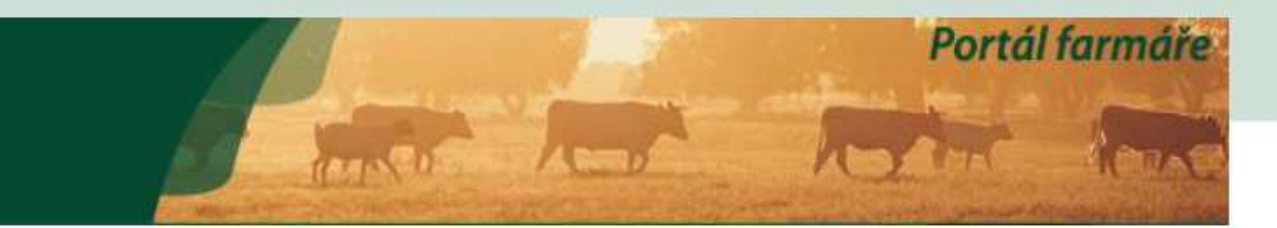

Nová podání / Žádosti PRV - projektová opatření / Žádosti o dotaci přes MAS

### Žádosti o dotaci přes MAS

| MAS Regionu                           | Poodří, z.s. [14/000/00000/78                | 30/000020/\/004]                                   |                    |
|---------------------------------------|----------------------------------------------|----------------------------------------------------|--------------------|
| 1 - Podpora rozv                      | oje rostlinné a živočišné výroby v zemědělsk | ýchpodn (17.1.a Investice do zemědělských podniků) | ٣                  |
| Název projektu (max<br>KERAMICKÁ DÍLN | 100 znaků)<br>IA SLUNÍČKO                    | Volba Fiche a zadání<br>názvu projektu             |                    |
| < Zpět                                | Klik pro pokračov<br>procesu                 | rání v                                             | ✓ Generovat žádost |

### Generování formuláře žádosti v Portálu Farmáře

|      |                                             | 100%                                                                                                    |                                                                   |                        |        |
|------|---------------------------------------------|----------------------------------------------------------------------------------------------------|-------------------------------------------------------------------|------------------------|--------|
| for  | mace o průběhu                              |                                                                                                    |                                                                   |                        |        |
| Žádo | st byla dočasné uložena                     |                                                                                                    |                                                                   |                        |        |
|      |                                             | ✓ Více zpráv                                                                                                    |                                                                   |                        |        |
| Тур  | Názov                                       | Dophňující údaje                                                                                                    | Status                                                            | Datum                  | Akce   |
| PRV  | Žádost o dotaci PRV 14-20, Místní<br>rozvoj | k žádosti 14/000/00000/780/000020<br>19.2.1 Podpora provádění operací v rámci komunitně vedeného místního<br>rozvoje - výzva 004<br>KERAMICKÁ DÍLNA SLUNÍČKO<br>2020-020-004-001-099 | Ve zpracování<br>čeká na zpracování<br>žadatelem<br>🎗 Nepodepsáno | 02.01.2020<br>14:29:44 | ۹      |
|      |                                             | Klik pro pokračování v procesu                                                                                                    |                                                                   | Pokračovat v           | podání |

# Stáhnutí ŽOD

| ANTRUR .                | emenorio                        |                                                 |                     |            | Status                            |               |
|-------------------------|---------------------------------|-------------------------------------------------|---------------------|------------|-----------------------------------|---------------|
| 02.01.2020 14:29:44     | 02.01.2020 14:29:55             |                                                 |                     |            | Ve zpracování<br>čeká na zpracová | ní žadatelem  |
| Operace/záměr           |                                 |                                                 |                     |            |                                   |               |
| 19.2.1 Podpora provádě  | ní operací v rámci komunitně ve | deného místního rozvoje - výzva 00              | м                   |            |                                   |               |
| Vázev projektu          |                                 |                                                 |                     |            |                                   |               |
| KERAMICKÁ DÍLNA SLU     | NÍČKO                           |                                                 |                     |            |                                   |               |
| íslo projektu-přidělené | Výzva JI MAS                    | K žádosti                                       |                     |            |                                   |               |
| 2020-020-004-001-099    | 4 1000627586                    | 14/000/00000/780/000020                         |                     |            |                                   |               |
|                         |                                 |                                                 | 2. Vypl             | nit a nahi | rát přes Nahrát                   | t soubor      |
| Žádost 1. Stál          | hnout ŽOD                       |                                                 |                     |            |                                   |               |
| 28dost o dotac          | i PRV 14-20, Místní rozvoj      |                                                 | 02.01.2020 14:29:54 |            | vlažte soubor                     | Nahrät soubor |
| Přílohy                 | 3. Nahrát da                    | né přílohy k ŽOD (pře                           | edání příloh        |            |                                   |               |
| liiony                  | přes PF nahr<br>písemného j     | razuje předání i obdri<br>potvrzení o převzetí) | iení                | Q. )       | lyhiedat typ přílohy              |               |
|                         | písemného                       | potvrzení o převzetí)                           | 2                   | Q 1        | lyhiedat typ přílohy              |               |

# Uložení a odeslání na MAS

| Zádost o dotaci PR                     | V 14-20      | ), Místní rozvo    | j                                   |                                                               |
|----------------------------------------|--------------|--------------------|-------------------------------------|---------------------------------------------------------------|
| Vytvořeno                              | Změněn       | 0                  | Odesláno na MAS                     | Status                                                        |
| 02.01.2020 14:29:44                    | 02.0         | 1.2020 15:42:11    | 02.01.2020                          | Ve zpracovaní<br>čeká na vyřízení MAS                         |
| Operace/záměr                          |              |                    |                                     |                                                               |
| 19.2.1 Podpora prováděr                | ní operací v | rámci komunitně ve | deného místního rozvoje - výzva 004 | ŽOD je odeslána a čeká na zpracování Místní<br>akční skupinou |
| Nazev projektu<br>KERAMICKÁ DÍLNA SLUN | IČKO         |                    |                                     |                                                               |
| Číslo projektu-přidělené               | Výzva        | JI MAS             | K žádosti                           |                                                               |
| 2020-020-004-001-099                   | 4            | 1000627586         | 14/000/00000/780/000020             |                                                               |
|                                        |              |                    |                                     |                                                               |

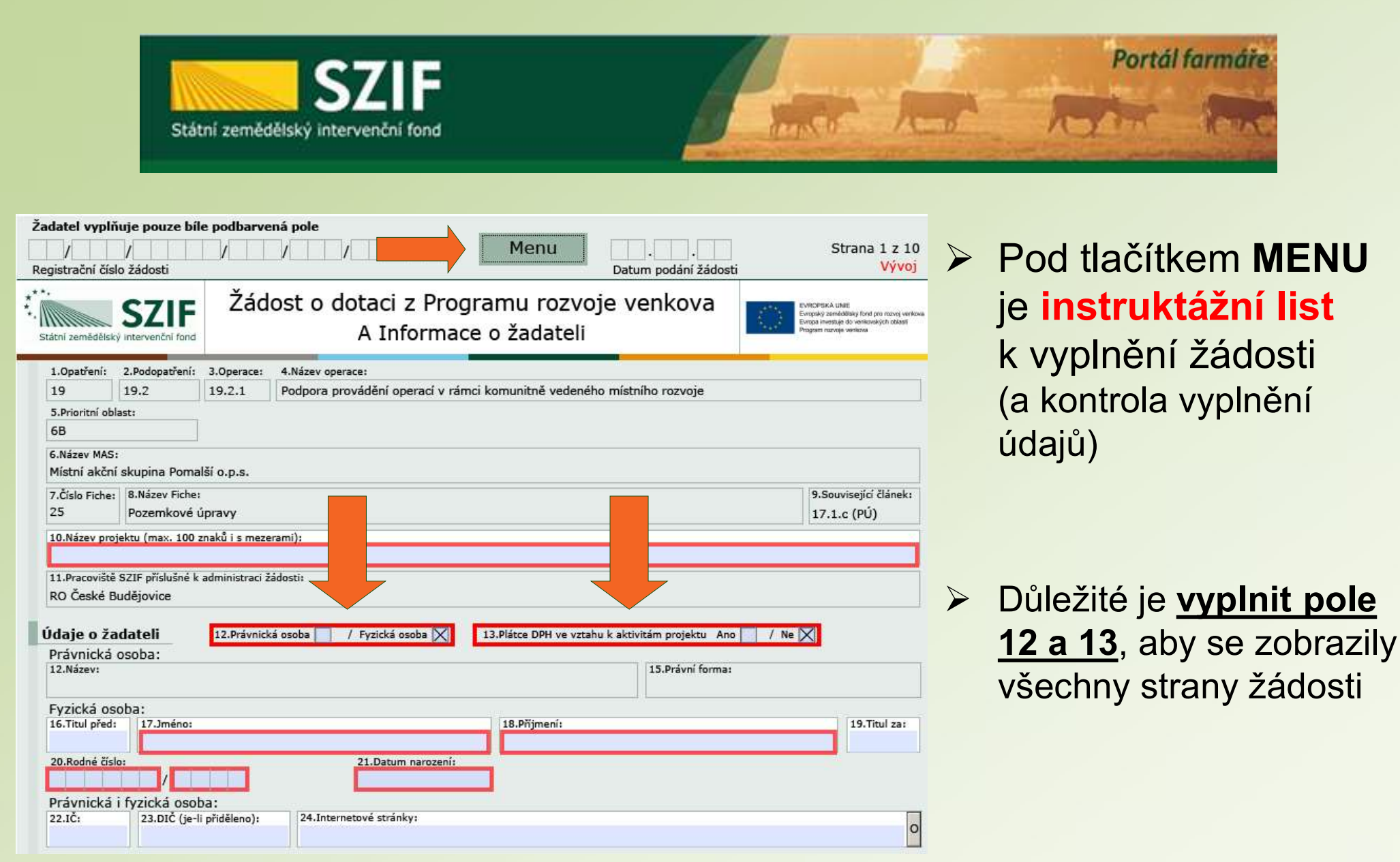

### INSTRUKTÁŽNÍ LIST – ŽÁDOST O DOTACI 19.2.1

Článek 20 Základní služby a obnova vesnic ve

### venkovských oblastech

Pro ověření správnosti vyplněných údajů v Žádosti o dotaci slouží ikona "Menu – Kontrola vyplněných údajů" (v záhlaví formuláře).

Údaje uvedené v Žádosti o dotaci musí být žadatelem poskytovány v českém jazyce.

### Strana A Informace o žadateli

- Opatření vyplněno automaticky dle údajů zadaných v Portálu Farmáře
- Podopatření vyplněno automaticky dle údajů zadaných v Portálu Farmáře
- Operace vyplněno automaticky dle údajů zadaných v Portálu Farmáře
- 4. Název operace vyplněno automaticky
- 5. Prioritní oblast vyplněno automaticky
- Název MAS vyplněno automaticky dle údajů zadaných v Portálu Farmáře
- Číslo Fiche vyplněno automaticky dle údajů zadaných v Portálu Farmáře
- Název Fiche vyplněno automaticky dle údajů zadaných v Portálu Farmáře
- 9. Související článek vyplněno automaticky
- Název projektu (max. 100 znaků i s mezerami) vyplněno automaticky na základě údajů v Portálu Farmáře – pokud název projektu není výstižný, pak veosat výstižný název projektu
- 11. Pracoviště SZIF příslušné k administraci žádosti vyplněno automaticky dle příslušnosti k MAS

### Údaje o žadateli

Údaje o žadateli, které jsou předvyplněné na základě údajů z IS Základní registry nebo registračních údajů poskytnutých žadatelem při zřízení uživatelského účtu na Portálu Farmáře, nelze editovat. Jejich změnu je možné provést pouze opravou dat u správce registru, po opravě se změna automaticky promítne i do IS SZIF.

- Právnická osoba/Fyzická osoba vyplněno automaticky, nelze editovat; na základě tohoto údaje jsou vygenerována čestná prohlášení na straně G
- Plátce DPH ve vztahu k aktivitám projektu žadatel křížkem označí odpovídající možnost; Plátce DPH, který nemá nárok na odpočet DPH a neplátce zvolí možnost "Ne"; Plátce DPH, který má nárok na odpočet DPH zvolí možnost "Ano"

### Právnická osoba

- 14. Název vyplněno automaticky, nelze editovat
- 15. Právní forma vyplněno automaticky, nelze editovat

### Fyzická osoba

- 16. Titul před vepsat titul žadatele před jménem
- 17. Jméno vyplněno automaticky, nelze editovat
- 18. Příjmení vyplněno automaticky, nelze editovat
- 19. Titul za vepsat titul žadatele za jménem
- 20. Rodné číslo vyplněno automaticky, nelze editovat
- 21. Datum narození vyplněno automaticky, nelze editovat

### Právnická i fyzická osoba:

- 22. IČ vyplněno automaticky, nelze editovat
- DIČ (je-li přiděleno) uvést daňové identifikační číslo žadatele uvedené v osvědčení o registraci daňového subjektu - v případě, že není přiděleno, nevyplňovat
- Internetové stránky pokud žadatel vlastní webové stránky, jejichž obsah má vztah k projektu, pak uvést jejich adresu

- 25. Ulice vyplněno automaticky, nelze editovat
- 26. Č.p. vyplněno automaticky, nelze editovat
- 27. Č.o. vyplněno automaticky, neleze editovat
- 28. PSČ vyplněno automaticky, nelze editovat
- 29. Obec vyplněno automaticky, nelze editovat
- Část obce/městská část vyplněno automaticky, nelze editovat
- 31. NUTS 4/LAU 1 (okres) vyplněno automaticky, nelze editovat
- 32. Telefon vepsat telefonní číslo včetně předčíslí
- Mobilní telefon vepsat číslo na mobilní telefon včetně předčíslí
- 34. E-mail vepsat e-mailovou adresu

### Adresa pro doručování (vyplňuje se pouze, je-li odlišná od trvalého bydliště-FO, resp. sídla firmy-PO)

- 35. Ulice vepsat název ulice
- Č.p. vepsat číslo popisné označeno červenou tabulkou
- Č.o. vepsat číslo orientační označeno modrou tabulkou (číslo nemusí být vždy uvedeno – některé obce toto číslování nemají)
- PSČ vepsat poštovní směrovací číslo příslušné pošty
   Obec vybrat název obce
- Část obce/městská část vepsat název části obce/městské části
- NUTS 4/LAU 1 (okres) nevyplňovat pole bude vyplněno automaticky po zadání pole 39. Obec

### Hlavní kontaktní osoba pro poskytování informací

- Titul před vepsat titul kontaktní odpovědné osoby před jménem
- 43. Jméno vepsat jméno kontaktní odpovědné osoby
- 44. Příjmení vepsat příjmení kontaktní odpovědné osoby
- Titul za vepsat titul kontaktní odpovědné osoby za jménem
- Telefon vepsat telefonní číslo včetně předčíslí kontaktní odpovědné osoby
- Mobilní telefon vepsat mobilní telefonní číslo včetně předčíslí kontaktní odpovědné osoby
- 48. E-mail vepsat e-mailovou adresu kontaktní odpovědné osoby. Při podání Žádosti o dotaci je vyžadováno vyplnění e-mailové adresy hlavní kontaktní osoby pro poskytování informací, která bude automaticky nastavena pro zasílání e-mailových notifikací k dokumentům odeslaným ze SZIF – v případě, že kontaktní e-mailové adresa nebude v Žádosti o dotaci vyplněna, nepůjde Žádost prostřednictvím Portálu farmáře podat.

### Strana B1 Popis projektu – všeobecná strana

### Projekt

- Popis projektu žadatel popíše projekt jako celek, včetně zdůvodnění potřebnosti, jeho náplň a aktivity, které bude v rámci projektu realizovat (pole neslouží k popisu podrobného technického řešení dílčích částí projektu, které žadatel uvede až do pole č. 7 na straně C1).
- Pro oblast c) Hasičské zbrojnice: nutno dodržet podmínku, že se jedná o výdaje přímo související s výkonem služby jednotek dobrovolných hasičů obce.
- Popis současného stavu a zdůvodnění projektu žadatel uvede výchozí stav před realizací projektu a zdůvodnění jeho potřebnosti, jeho náplně a aktivit, které budou v rámci projektu realizovány.
- Výsledky projektu žadatel shrne výsledky projektu a popíše jejich očekávaný přínos.
- 4. Udržitelný rozvoj vyplněno automaticky

# Instruktážní list

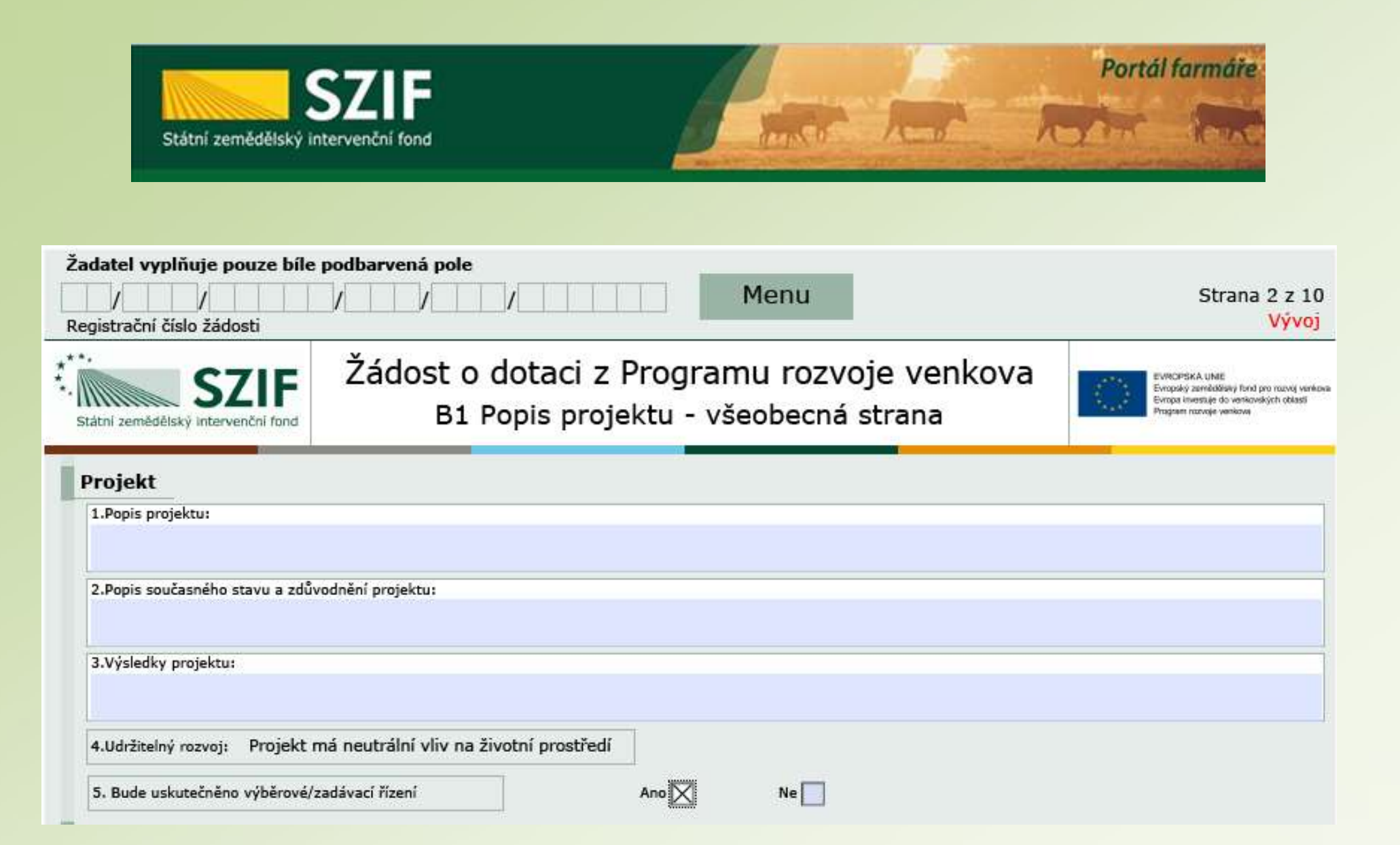

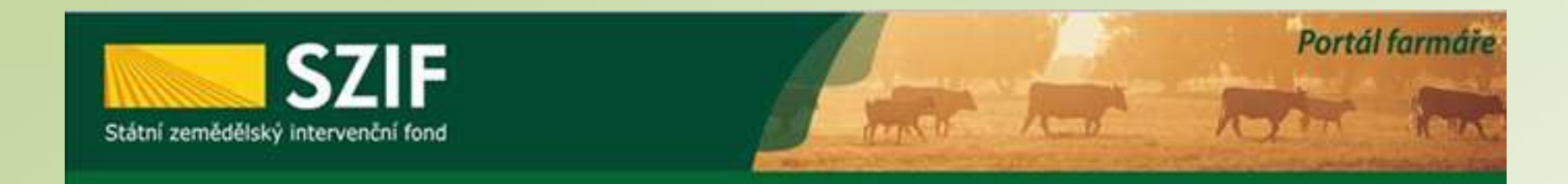

### Harmonogram projektu

9.Předpokládáné datum zahájení fyzické realizace projektu 10.Předpokládané datum ukončení fyzické realizace projektu

11.Předpokládaný termín předložení žádosti o platbu na MAS

12.Předpokládaný termín předložení žádosti o platbu na RO SZIF

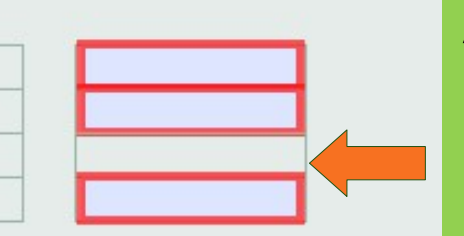

Automatický výpočet data předložení Žádosti o platbu na MAS (15 kalendářních dní před termínem předložení na RO)

### Místa realizace projektu

| x    | Obj        | ekt/předmět č      | . 1            | 13.Identifikace: |           |                   |                 |                   |                 |   |
|------|------------|--------------------|----------------|------------------|-----------|-------------------|-----------------|-------------------|-----------------|---|
| Č.ř. | 14.0       | Jlice:             |                |                  | 15.Č.p./Č | .e.: 16.Č.o.:     | 17.PSČ:         | 18.Obec:          |                 | - |
| 1.   | 19.0       | Část obce/městská  | část:          |                  | 20.NUTS   | 4/ LAU 1 (okres): |                 |                   |                 | × |
| ×    | Č.ř.<br>1. | 21.Katastrální úze | emí:           | 1                | -         |                   |                 |                   |                 |   |
|      | Č.ř.       | 22.Parcelní číslo  | 23.Druh parcel | y 24.Typ parcely | 25        | List vlastnictví  | 26.Druh pozemku | 27.Způsob ochrany | 28.Právní vztah | 2 |
| >    | ( 1.       |                    |                | -                | •         |                   |                 |                   |                 | - |
|      |            | Přidat pa          | arcelu         | Přidat katastr   | území     | Přidat ob         | ec Přida        | t objekt/předmět  |                 |   |
| 29.P | opis u     | místění projektu:  |                |                  |           |                   |                 |                   |                 |   |
|      |            |                    |                |                  |           |                   |                 |                   |                 |   |

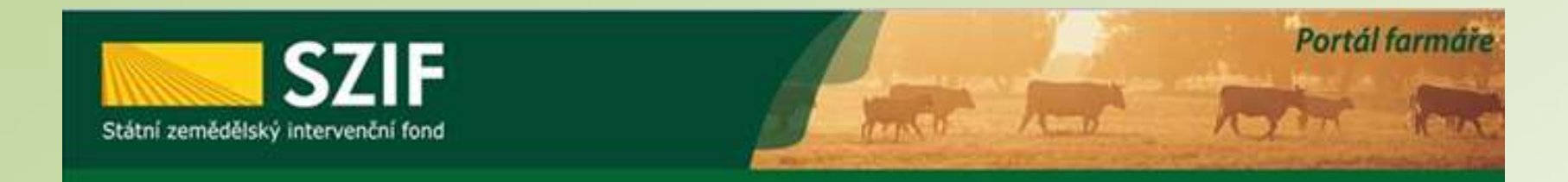

### Zpracovatel projektu

| Zpracovatel proj | jektu - právnická osoba:   |            |              |                     |
|------------------|----------------------------|------------|--------------|---------------------|
| 30.Nazev:        |                            |            |              | 31.1C:              |
| Zpracovatel proj | jektu - fyzická osoba:     |            |              |                     |
| 32.Titul před:   | 33.Jméno:                  |            | 34.Příjmení: | 35.Titul za:        |
| Zpracovatel proj | jektu - právnická i fyzick | á osoba:   |              |                     |
| 36.Telefon:      | 37.Mobilní telefon:        | 38.E-mail: |              |                     |
| )<br>brazová dok | umentace                   |            |              |                     |
|                  | Přidat foto                |            |              |                     |
|                  |                            |            |              | Kolo příjmu: 1.výzv |

Údaje o zpracovateli projektu se vyplňují pouze v případě, že zpracovatelem projektu není žadatel

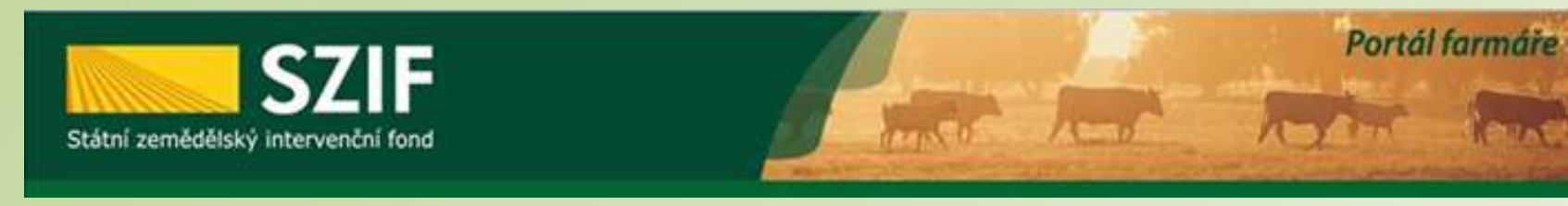

### Specifické strany čl. 17.1.a = fiche č. 1 – Posílení konkurenceschopnosti zemědělského podníkání

| 1. K datu zaregistrování Žádosti o dotaci žadatel poc                                                                                                    | lniká v zemědělství v souladu se zákone                                                | n 252/1997 Sb.?                          | Ano                       | Ne                   |
|----------------------------------------------------------------------------------------------------|----------------------------------------------------------------------------------------|------------------------------------------|---------------------------|----------------------|
| 2. Datum zápisu do evidence zemědělského podnikatele                                                                                                    |                                                                                        |                                          |                           |                      |
| 3. Datum zahájení zemědělské činnosti                                                                                                    |                                                                                        |                                          |                           |                      |
| Navýšení % dotace                                                                                                    |                                                                                        |                                          |                           | 1                    |
| I. Navýšení podpory o 10% pro mladého začínající                                                                                                    | 10 zemědělce                                                                           |                                          | Ano                       | Ne                   |
| 5. Splňuje žadatel minimální zemědělskou kvalifikac                                                                                                    | i dle směrnice MZe a MP MZe č.j. 41152/200                                             | 8-18000?                                 | Ano                       | Ne                   |
| 6. Pokud žadatel nesplňuje zemědělskou kvalifikaci,                                                                                                    | doplní si jí do 36 měsíců od podpisu Dohody                                            | o poskytnutí dotace?                     | Ano                       | Ne                   |
| 18. Navýšení podpory o 10% z důvodu hospodaření<br>pozemků evidovaných v LPIS, situovaných v LFA                                                                                                    | í v LFA oblasti (žadatel má alespoň 75 %<br>oblastech ke dni zaregistrování Žádosti    | celkové výměry<br>o dotaci)              | Ano                       | Ne                   |
| 19.Počet ha v LPI                                                                                                    | S k datu zaregistrování žádosti o dotaci                                               | 0                                        | 20.z toho v LFA oblastech | 0                    |
| ízení stavebního úřadu                                                                                                    |                                                                                        |                                          |                           |                      |
|                                                                                                    |                                                                                        |                                          |                           |                      |
| 21.Podléhá projekt (popř. část projektu) řízení<br>stavebního úřadu?                                                                                                    | Ano                                                                                    | Ne                                       |                           |                      |
| 21.Podléhá projekt (popř. část projektu) řízení<br>stavebního úřadu?<br>22.Bude celý objekt sloužit cílům článku nařízení?                                                                                                    |                                                                                        | Ne 📃                                     |                           |                      |
| <ul> <li>21.Podléhá projekt (popř. část projektu) řízení<br/>stavebního úřadu?</li> <li>22.Bude celý objekt sloužit cilům článku nařízení?</li> <li>23.Budou veškeré společné výdaje zahrnuty do výdajů,<br/>na které nemůže být poskytnuta dotace?</li> </ul>                                                                                                    |                                                                                        | Ne 📉<br>Ne 🔀                             |                           |                      |
| <ul> <li>21. Podléhá projekt (popř. část projektu) řízení<br/>stavebního úřadu?</li> <li>22. Bude celý objekt sloužit cílům článku nařízení?</li> <li>23. Budou veškeré společné výdaje zahrnuty do výdajů,<br/>na které nemůže být poskytnuta dotace?</li> <li>24. Typ stavby</li> </ul>                                                                                                    | Ano 📉<br>Ano 🗌<br>Ano 🗌<br>Změna dokončené stavby 📃 Novos                              | Ne Ne Ne Ne Ne Ne Ne Ne Ne Ne Ne Ne Ne N |                           |                      |
| 21. Podléhá projekt (popř. část projektu) řízení stavebního úřadu?         22. Bude celý objekt sloužit cílům článku nařízení?         23. Budou veškeré společné výdaje zahrnuty do výdajů, na které nemůže být poskytnuta dotace?         24. Typ stavby         25. Výpočet                                                                                                    | Ano 🔀<br>Ano 🗌<br>Ano 📃<br>Změna dokončené stavby 📄 Novos                              | Ne Ne Ne Ne Ne Ne Ne Ne Ne Ne Ne Ne Ne N |                           |                      |
| <ul> <li>21. Podléhá projekt (popř. část projektu) řízení stavebního úřadu?</li> <li>22. Bude celý objekt sloužit cílům článku nařízení?</li> <li>23. Budou veškeré společné výdaje zahrnuty do výdajů, na které nemůže být poskytnuta dotace?</li> <li>24. Typ stavby</li> <li>25. Výpočet</li> <li>v - podlahová plocha objektu, která slouží k realizaci cíle</li> </ul>                                                                                | Ano 🔀<br>Ano 📄<br>Ano 📄<br>Změna dokončené stavby 📄 Novos<br>a účelu projektu          | Ne Ne                                    |                           | m2                   |
| <ul> <li>21. Podléhá projekt (popř. část projektu) řízení stavebního úřadu?</li> <li>22. Bude celý objekt sloužit cílům článku nařízení?</li> <li>23. Budou veškeré společné výdaje zahrnuty do výdajů, na které nemůže být poskytnuta dotace?</li> <li>24. Typ stavby</li> <li>25. Výpočet <ul> <li>v - podlahová plocha objektu, která slouží k realizací cíle</li> <li>x - podlahová plocha objektu, která slouží k jiným účelůr</li> </ul> </li> </ul> | Ano X<br>Ano Ano X<br>Ano X<br>Změna dokončené stavby Novos<br>z a účelu projektu<br>m | Ne Ne Ne Ne Ne Ne Ne Ne Ne Ne Ne Ne Ne N |                           | m2<br>m2             |
| <ul> <li>21. Podléhá projekt (popř. část projektu) řízení stavebního úřadu?</li> <li>22. Bude celý objekt sloužit cílům článku nařízení?</li> <li>23. Budou veškeré společné výdaje zahrnuty do výdajů, na které nemůže být poskytnuta dotace?</li> <li>24. Typ stavby</li> <li>25. Výpočet <ul> <li>v - podlahová plocha objektu, která slouží k realizací cíle</li> <li>x - podlahová plocha objektu, která slouží k jiným účelůr</li> </ul> </li> </ul> | Ano X<br>Ano Ano Ano X<br>Změna dokončené stavby Novos<br>z a účelu projektu<br>m      | Ne Ne                                    |                           | m2<br>m2<br>Kč       |
| <ul> <li>21. Podléhá projekt (popř. část projektu) řízení stavebního úřadu?</li> <li>22. Bude celý objekt sloužit cílům článku nařízení?</li> <li>23. Budou veškeré společné výdaje zahrnuty do výdajů, na které nemůže být poskytnuta dotace?</li> <li>24. Typ stavby</li> <li>25. Výpočet <ul> <li>v - podlahová plocha objektu, která slouží k jiným účelůr</li> </ul> </li> </ul>                                                                      | Ano X<br>Ano Ano Ano X<br>Změna dokončené stavby Novos<br>a účelu projektu<br>m        | Ne Ne                                    |                           | m2<br>m2<br>Kč<br>Kč |

Vyplnit údaje při požadovaném zvýšení míry dotace pro <u>mladého</u> <u>začínajícího zemědělce a</u> <u>pozemky v LFA</u>

Vzorec (Příloha 15 Pravidel 19.2.1 – výpočet v případě, že část objektu neslouží cílům a účelu Fiche, stejné i v dalších článcích)

| Form                                                                                                    | ulář Žádosti o do                                                                                                    | otaci                                                                                          |
|----------------------------------------------------------------------------------------------------|----------------------------------------------------------------------------------------------------|------------------------------------------------------------------------------------------------|
| Státní zemědělský intervenční f                                                                                                    | nd Reference                                                                                                    | Portál farmáře                                                                                 |
| Specifické stra                                                                                                    | ny čl. 19.1.b = fiche č. 2 – Rozvoj<br>podnikání                                                                        | podmínek pro                                                                                   |
| Státní zemědělský intervenční fond       B2 Popis projektu - spe         1.Žadatel si zvolil podporu dle       Režimu de         2.Projekt zahrnuje       Zald         Zaměření projektu       Rezimu de | cifika článku 19, odst. 1, písm. b)                                                                                     | Žadatel musí zakřížkovat,<br>co projekt zahrnuje, aby<br>se zobrazila další pole k<br>vyplnění |
| Č.ř. 3.Zaměření proiektu dle CZ-NACE 4.Sk<br>X 1.<br>5.Stručný popis procesu výroby/činnosti:<br>6.Surovinové, materiálové vstupy pro výrobu:                                                            | Při výběru CZ-NACE: R<br>93 nebo I 56 se objeví<br>sekce k nadefinování<br>objektu venkovské<br>turistiky (okruh 10 km, |                                                                                                |
| 7.Kategorie provozovny<br>31.Bude celý objekt sloužit cílům a účelu článku                                                                                                    | Popis souvisejícího objektu venkovské turistiky                                                                         | návštěvnost min.<br>2000os./rok)                                                               |
| ubytovací zařízení                                                                                                    | 28.Název objektu venkovské turistiky                                                                                    |                                                                                                |
| Výsledný produkt       Č.ř.       21.Název ubytovacího z         Č.ř.       26.Číslo Kombinov (Společný celr       X       1.         X       1.       Přidat řádek                                      | ařízení<br>29.Vzdálenost od místa realizace v km<br>30.Roční návštěvnost daného objektu turistiky<br>(počet osob/rok)   | 0                                                                                              |
| 31.Bude celý objekt slouž<br>nařízení?<br>31.Bude celý objekt slouž                                                                                                    | bytova<br>31.Bude celý objekt sloužit cílům a účelu článku<br>nařízení?                                                 | Ano Ne                                                                                         |
| 35.Kategorie podniku 35.Kategorie podniku                                                                                                    | 35.Kategorie podniku Mikro                                                                                              | Malý Střední Velký                                                                             |

t |

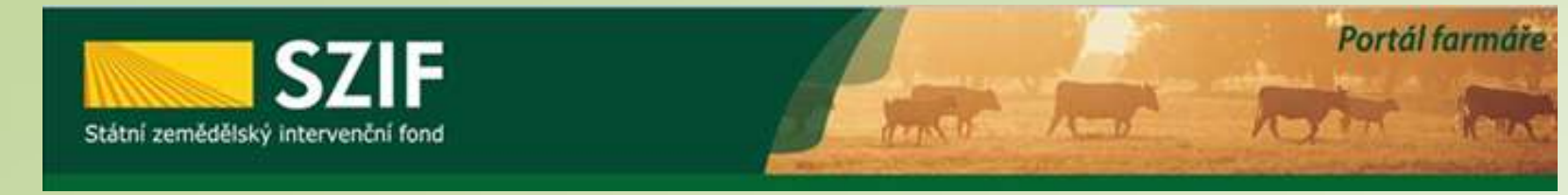

| SZIF<br>stní zemědělský intervenční fond                                                      | B3 Za                                  | kázky                           | zvoje venkov              | d EVICPRAVA UNE<br>Evolge annéholisky kod are rozvoj varr<br>Evoge nerstje do verkovitých oblasť<br>Pogram szcole verkova |
|-----------------------------------------------------------------------------------------------|----------------------------------------|---------------------------------|---------------------------|----------------------------------------------------------------------------------------------------|
| 1.Specifikace druhu zadavatele:<br>Veřejný                                                    |                                        |                                 |                           |                                                                                                    |
| A Zakazka C. 1<br>2. Název veřejné zakázky:<br>Zaázka                                         |                                        |                                 |                           |                                                                                                    |
| 3.Předmět veřejné zakázky:                                                                    | 4.Dru                                  | h zadávacího/výb                | ěrového řízení:           |                                                                                                    |
| Služby                                                                                        | Výbě                                   | rové řízení min                 | no režim zákona o veřejn  | ných zakázkách                                                                                                    |
| 5. Je zakázka řešena cenovým marketingem/více<br>cenovými marketingy nebo přímým nákupem? Ar  | no 📃 Ne 🔀                              |                                 |                           |                                                                                                    |
| .Celkové výdaje, na které může být poskytnuta dotace                                          | 0,00                                   | 1                               |                           |                                                                                                    |
| .DPH z celkových výdajů, na které může být posk. dotace                                       | 0,00                                   |                                 |                           |                                                                                                    |
| Výdaje, ze kterých je stanovena dotace                                                        | 0,00                                   |                                 |                           |                                                                                                    |
| Dotace vztahující se na zakázku                                                               | 0,00                                   |                                 |                           |                                                                                                    |
| 0.Výdaje, na které není požadována dotace (bez DPH)                                           | 0,00                                   |                                 |                           |                                                                                                    |
| 1.Hodnota zakázky                                                                             | 0,00                                   |                                 |                           |                                                                                                    |
| Pole, která žadatel vyplňuje až po ukončení za<br>dokládání dokumentace ze zadávacího/výběrov | dávaciho/výběrov<br>vého řízení přes P | ého řízení - r<br>ortál Farmáře | a aktualizovaném for<br>: | muláři Žádosti o dotaci v rámci                                                                                           |
| 2.Typ kontraktu zadávacího/výběrového ňzení:                                                  | 13.Ve                                  | řejná zakázka dle               | výše hodnoty:             |                                                                                                    |
| 4.Evidenční číslo veřejné zakázky ve Věstníku veřejných zaká                                  | ázek, pokud je v něm e                 | vidována: 15.S                  | av veřejné zakázky:       | 16.Výše DPH zakázky (%):                                                                                                  |
| Idaje o vítězném dodavateli:                                                                  |                                        |                                 |                           |                                                                                                    |
| 7.Název subjektu / Jméno a příjmení:                                                          |                                        |                                 |                           |                                                                                                    |
| 8.IČ vítězného dodavatele / RČ: 19.Právní forma:                                              |                                        |                                 |                           |                                                                                                    |
| sídlo firmy / trvalé bydliště vítězného dodavate                                              | ele:                                   |                                 |                           |                                                                                                    |
| 10 Illinov                                                                                    | 21 Č n /Č e :                          | 22.Č.o.:                        | 23 Část obce/městská čá   | iet.                                                                                                    |

× , ,

Nadefinované zakázky vyplňuje žadatel zde na straně B3

Výše zakázky – automaticky se napočítává z údajů ze strany C1 – Výdaje projektu

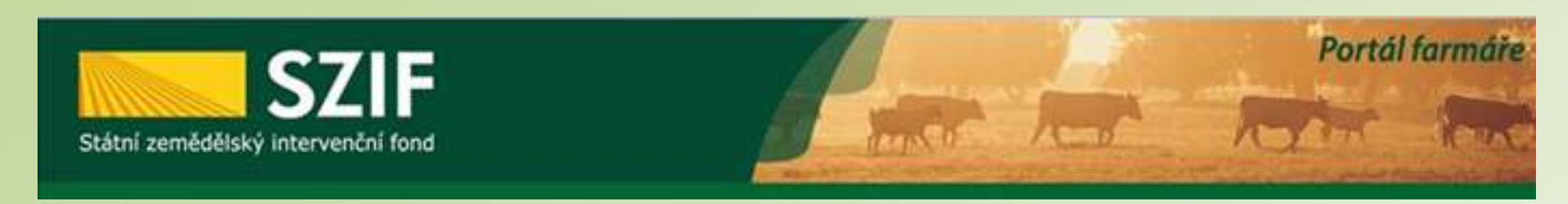

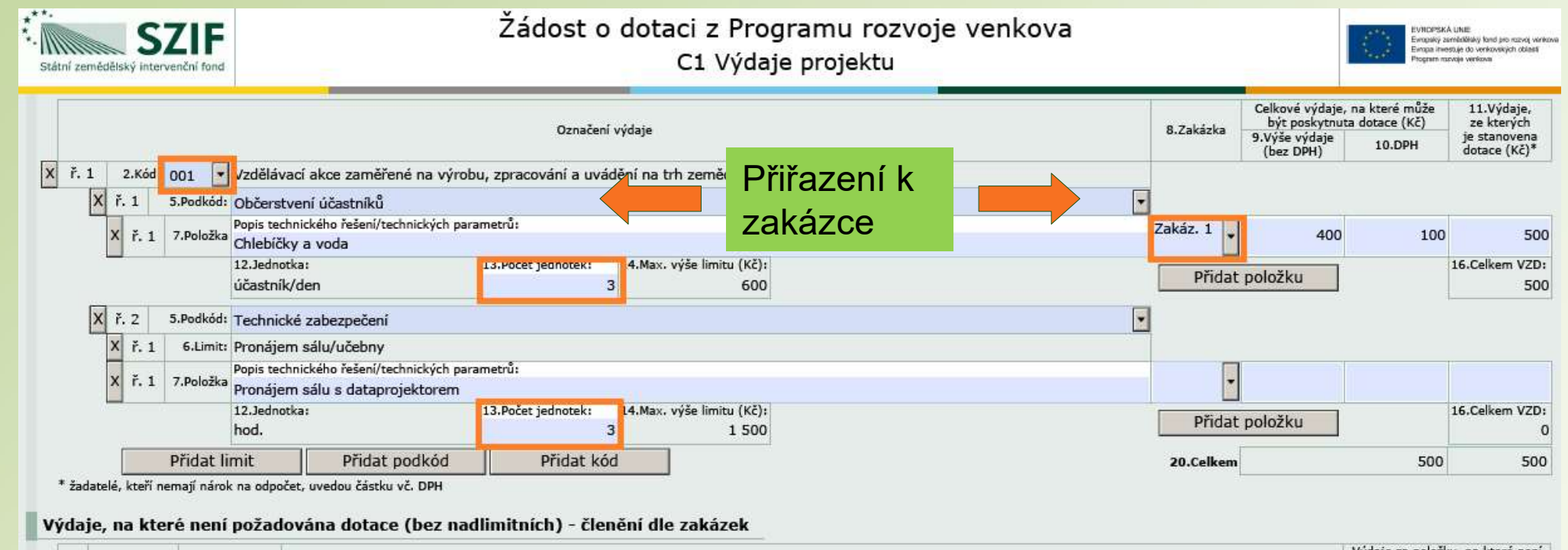

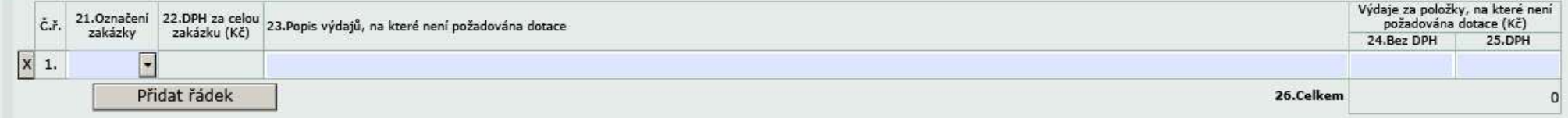

| Státní zemědělský intervenční fond                                                                                                    | so har to                                                                                                    | Portál farmáře                                                                                    |
|----------------------------------------------------------------------------------------------------|----------------------------------------------------------------------------------------------------|---------------------------------------------------------------------------------------------------|
| Žadatel vyplňuje pouze bíle podbarvená pole       Menu         Registrační číslo žádosti       Í         Číslo žádosti       Čádost o dotaci z Programu rozvoje venko C2 Struktura financování                                                                                                    | Strana 5 z 10<br>Test                                                                                                    |                                                                                                   |
| Struktura financování projektu         1. Celkové výdaje projektu         2. Výdaje, na které není požadována dotace         3. Celkové výdaje, na které může být poskytnuta dotace         4. Výdaje, ze kterých je stanovena dotace         5. Procento dotace         6. Výdaje pro spolufinancování (dotace) = hodnota pole 4. x hodnota pole 5./100                                        | 0       Kč         0       Kč         0       Kč         0       Kč         0       Kč         0       Kč         0       Kč         1       0         0       Kč         1       0         0       Kč         0       Kč         0       Kč         0       Kč         0       Kč         0       Kč         0       Kč | Přehled rozpočtu<br>se vyplňuje<br>automaticky na<br>základě údajů<br>uvedených na<br>předchozích |
| <ul> <li>7. Příspěvek společenství - EU (%) - stanoveno ve specifické části Pravidel pro žadatele</li> <li>8. Příspěvek společenství - EU (Kč) = hodnota pole 6. x hodnota pole 7. / 100</li> <li>9. Příspěvek z národních zdrojů (%) - stanoveno ve specifické části Pravidel pro žadatele</li> <li>10. Příspěvek z národních zdrojů (Kč) = hodnota pole 6. x hodnota pole 9. / 100</li> </ul> | 7     5     %       0     Kč       2     5     %       0     Kč       0     Kč                                                                                                    | stranách                                                                                          |
| 11. Soukromé výdaje = hodnota pole 3 hodnota pole 6.                                                                                                    | 0 Kč                                                                                                    |                                                                                                   |

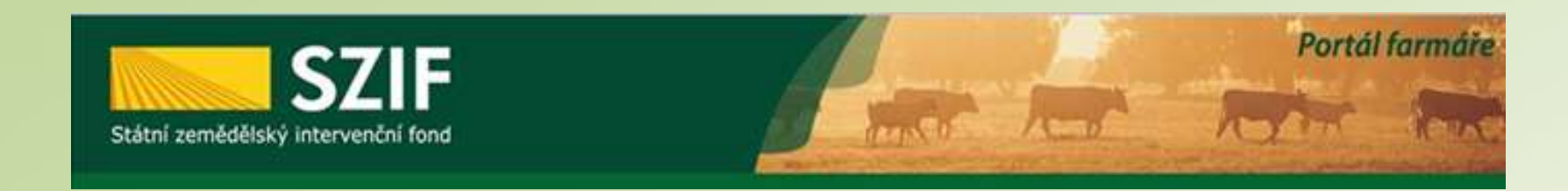

| /<br>Registrač | ní číslo žádosti            |                    | Menu                                 | Žadatel vyplňuje pouze bíle podbarvená pole                             | Str                                                                      | ana 6 z 10<br><mark>Test</mark> |
|----------------|-----------------------------|--------------------|--------------------------------------|-------------------------------------------------------------------------|--------------------------------------------------------------------------|---------------------------------|
| Státní zen     | Žádost                      |                    | o dotaci z Progi<br>E1 Preferenční k | EVROPSKA UNIE<br>Encoský zamědě<br>Evrog hrvestuje<br>Program rozvije v | i<br>Iský kond pro rozvoj venikove<br>lo venikovských oblasti<br>enikova |                                 |
| Žadat          | elem požadované body za pro | eferenční kritéria |                                      |                                                                         |                                                                          |                                 |
| Č.ř.           | Č.ř. 2.Vysvětlení 3.        |                    | 3.Odpověď                            | 3.Odpověď                                                               |                                                                          |                                 |
| 1.             | Pozemky 2                   |                    |                                      |                                                                         |                                                                          | ]                               |

Součet bodů 0

Žadatel se odesláním Žádosti o dotaci PRV prostřednictvím PF zavazuje k plnění preferenčních kritérií, za které požaduje body. V případě, že by přesto v rámci hodnocení MAS body nebyly přiděleny, pozbývá závazek ke konkrétnímu/konkrétním kritériu/kritériím platnosti.

Část E1 – Preferenční kritéria - žadatel <mark>Část E1 VYPLŇUJE ŽADATEL</mark>

vyberete příslušnou bodovou hladinu a

napíšete krátké odůvodnění

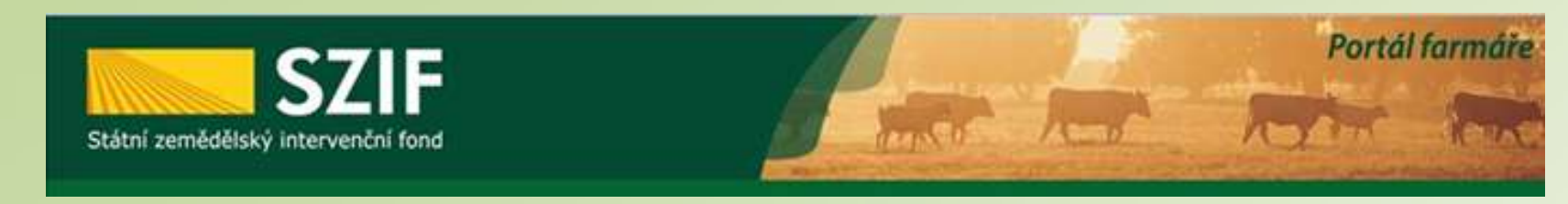

| /<br>Registrač    | źní číslo žádosti |                                                   | Menu                                            | Žad                  | atel vyplňuje pouze bíle podbarvená pole | St                                                          | rana 7 z 10<br>Test                                                      |
|-------------------|-------------------|---------------------------------------------------|-------------------------------------------------|----------------------|------------------------------------------|-------------------------------------------------------------|--------------------------------------------------------------------------|
| **.<br>Státní zem | SZIF              | Žádos                                             | t o dotaci z Progral<br>E2 Preferenční kriteria | mu rozv<br>a přiděle | voje venkova<br>na MAS                   | EVROPSKA LIN<br>Encode<br>Encode Inventie<br>Program scoole | E<br>Biský bord pro rozvoj veriko<br>do verikovských oblasti<br>verikova |
| 1.Opati           | rření SCLLD       |                                                   | 2.Podopatření SCLLD                             |                      |                                          |                                                             |                                                                          |
| 3.Náze<br>Drotio  | v projektu:       |                                                   |                                                 |                      |                                          |                                                             | 4.Číslo Fiche:                                                           |
| Na zá             | kladě hodnocení   | Výhěrového orgány MAS dle preferenčn              | ích kritárií v nříclučná Fichi                  | hyly žadat           | ali nřidělany násladující hody           |                                                             | 15                                                                       |
|                   | 3.Text            | vyberoveno organu mas die preferench              | ien kinerii v prisiusiie rieni                  | Dyly Zauat           |                                          |                                                             |                                                                          |
| Č.ř.              | 4.Vysvětlení      |                                                   |                                                 |                      | 5.Odpověď                                |                                                             | 7.Body                                                                   |
|                   | 6.Odůvodnění Výb  | ěrového orgánu MAS                                |                                                 |                      |                                          |                                                             |                                                                          |
|                   | Pozemky 2         |                                                   |                                                 |                      |                                          |                                                             | -                                                                        |
| 1.                | -                 |                                                   |                                                 |                      |                                          |                                                             | 1                                                                        |
|                   |                   |                                                   |                                                 |                      |                                          | Součet hod                                                  | ů O                                                                      |
| Členo             | vé (hodnotitelé)  | Výběrového orgánu MAS                             | Přidat člena                                    |                      |                                          |                                                             | -                                                                        |
|                   | x                 |                                                   |                                                 | x                    |                                          |                                                             |                                                                          |
|                   |                   | Jméno a příjmení člena (hodnotitele) výběrového o | rgánu                                           |                      | Jméno a příjmení člena (hodnotitele) výl | oěrového orgánu                                             |                                                                          |
|                   | X                 |                                                   |                                                 | X                    |                                          |                                                             |                                                                          |
|                   |                   | Jméno a příjmení člena (hodnotitele) výběrového o | rgánu                                           |                      | Jméno a příjmení člena (hodnotitele) výl | pěrového orgánu                                             |                                                                          |

### Část E2 – Preferenční kritéria přidělená MAS

- V případě, že žadatel v ŽoD nevyplnil hodnocení u konkrétního kritéria, pohlíží se na takové kritérium jako by za něj žadatel body nepožadoval.
- Obdržené body jsou závazné, od data podání ŽoD nesmí být žadatelem měněny a upravovány.
- Pokud žadatel vyplnil bodové hodnocení (E1) v žádosti chybně, může MAS změnit bodové hodnocení na základě rozhodnutí Výběrové komise MAS.
- Konečné bodové hodnocení přidělené ze strany MAS v Žádosti o dotaci je pro žadatele dotace závazné.

| Státní zemědělský intervenční for                                                                                                  | nd                                     | - Inst                                       | And                                           | Portál farmáře                                                                                                    |
|----------------------------------------------------------------------------------------------------|----------------------------------------|----------------------------------------------|-----------------------------------------------|----------------------------------------------------------------------------------------------------|
| adatel vyplňuje pouze bíle podbarvená pr<br>/ / / / / / / / / / / / / / / / / / /                                                  | ole                                    | Menu                                         |                                               | Strana 8 z 10<br>Test                                                                                                    |
| Štátní zemědělský intervenční fond Žádost                                                                                          | : o dotaci z Pro<br>Hodnotící indiká   | ogramu rozvo <u>;</u><br>tory - operace      | je venkova<br>19.2.1                          | EVROPSKÁ UNIE<br>Evropský zemědělský land pro rozve verko<br>Evropa investuje do venkovských oblastí<br>Program rozveje venkova |
| 1. Prioritní oblast                                                                                                    | Hlavní efekt 2A                        |                                              |                                               |                                                                                                    |
| 2. Typ žadatele                                                                                                    | Í                                      |                                              |                                               |                                                                                                    |
| 3. Velikost podniku                                                                                                    | Mikro 🔲                                | Malý Střední                                 | Velký 📃                                       |                                                                                                    |
| 4. Počet zaměstnanců                                                                                                    | ]                                      | 0                                            |                                               |                                                                                                    |
| 5. Katastrální území, kde se nachází sídlo podniku                                                                                 |                                        |                                              |                                               |                                                                                                    |
| 6. Oblast intervence (podle sídla podniku)                                                                                         | Mimo oblasti s přírodním znevýhodněním | Horské méně příznivé<br>oblasti (typy H1-H5) | Ostatní méně příznive<br>oblasti (typy OA, OB | é Specifické méně příznivé oblasti typu S                                                                                       |
| 7. Datum vzniku právnické osoby                                                                                                    |                                        |                                              |                                               |                                                                                                    |
| 8. Účetní období                                                                                                    | Od                                     | Do                                           |                                               |                                                                                                    |
| 9. Bilanční suma roční rozvahy                                                                                                    |                                        | 0 EUR                                        |                                               |                                                                                                    |
| 10. Roční obrat                                                                                                    | 1                                      | 0 EUR                                        |                                               |                                                                                                    |
| <ol> <li>Předpokládaný počet nově vytvořených<br/>pracovních míst</li> </ol>                                                       |                                        | ο                                            |                                               |                                                                                                    |
| 14. Cílová skupina projektu                                                                                                    | Zemědělci                              | Lesníci                                      | Potravináři                                   | Společnost                                                                                                    |
| 15. Režim veřejné podpory                                                                                                    | Naří                                   | zení EP a Rady č. 1305/20                    | 013                                           |                                                                                                    |
| 16. Rozloha území, na které má projekt dopad                                                                                       |                                        | 0 ha                                         |                                               |                                                                                                    |
| <ol> <li>Celková délka cest zajišťující zpřístupnění<br/>pozemků, zvýšení prostupnosti krajiny a její<br/>diverzifikaci</li> </ol> |                                        | 0 km                                         |                                               |                                                                                                    |

| S7IF Po                                                                                                    | rtál farmáře                                                                                          |  |  |  |  |  |
|----------------------------------------------------------------------------------------------------|----------------------------------------------------------------------------------------------------|--|--|--|--|--|
| Státní zemědělský intervenční fond                                                                                                    | C low                                                                                                 |  |  |  |  |  |
|                                                                                                    |                                                                                                    |  |  |  |  |  |
| Zadatel vypinuje pouze bile podbarvena pole<br>/ / / / / / / / / Menu<br>Registrační číslo žádosti                                                                                                    | Strana 9 z 10<br>Test                                                                                 |  |  |  |  |  |
| Žádost o dotaci z Programu rozvoje venkova<br>G Čestná prohlášení                                                                                                    | KÁ UNIE<br>zemědiálský fond pro rozvoj verikove<br>edeblje do venkovníkých oblasti<br>ozvoje verikova |  |  |  |  |  |
| <ul> <li>Čestné prohlášení žadatele - právnické osoby při podání Žádosti o dotaci z Programu rozvoje venkova ČR</li> <li>prohlašuji, že všechny informace uvedené v Žádosti o dotaci jsou pravdivé,</li> <li>prohlašuji, že mám k datu podání Žádosti o dotaci vypořádány veškeré splatné závazky vůči SZIF,</li> <li>prohlašuji, že předložený projekt je v souladu s platnou právní úpravou,</li> <li>prohlašuji, že v Žádosti uvedená právnická osoba k datu podání Žádosti o dotaci není v likvidaci,</li> <li>prohlašuji, že na právnickou osobu uvedenou v Žádosti o dotaci k datu podání této žádosti nebylo soudem vydáno rozhodnutí o úpadk jeho řešení podle zákona č. 182/2006 Sb., o úpadku a způsobech jeho řešení (insolvenční zákon), ve znění pozdějších předpisů,</li> <li>prohlašuji, že výdaje financované z PRV nejsou současně financováný formou příspěvků ze strukturálních fondů, z Fondu soudržnosti n finančního nástroje Unie. Toto ustanovení neplatí v případě, že dochází k současnému čerpání finanční prostředky na způsobilé výdaje jiných finančních nástrojů EU, jestliže jsou použity pouze na financováný vlastního podlu žadatele/příjemce dotace na projektu. V příp poskytovaných Podpůrným a garančním rolnickým a lesnickým fondem můžu z těchto zdrojů současně čerpat finanční prostředky na v financováné z PRV. V obou případech však dodržím podmínku zachování maximální míry či výše podpory stanovené předpisy Evropsko</li> </ul> | u a způsobu<br>nebo jiného<br>z PRV i z<br>adě podpor<br>všechny výdaje<br>á unie,                    |  |  |  |  |  |
| <ul> <li>prohlašuji, že k datu podání Žádosti o dotaci, není předmět projektu zatížen žádnými právy třetích osob, které by znemožňovaly právnické osobě<br/>provozovat předmět projektu vlastním jménem a na vlastní odpovědnost,</li> </ul>                                                                                                    |                                                                                                    |  |  |  |  |  |
| <ul> <li>prohlašuji, že v Žádosti uvedená právnická osoba není podnikem v obtížích ve smyslu článku 2 odst. 14 nařízení Komise (EU) č. 702/2014 ze dne 25.</li> <li>června 2014,</li> </ul>                                                                                                    |                                                                                                    |  |  |  |  |  |
| <ul> <li>prohlašuji, že proti právnické osobě uvedené v Žádosti není v současné době vystaven inkasní příkaz v návaznosti na rozhodnutí Evropské komise,<br/>jímž byla podpora prohlášena za protiprávní a neslučitelnou s vnitřním trhem EU,</li> </ul>                                                                                                    |                                                                                                    |  |  |  |  |  |
| - v Žádosti o dotaci uvedená právnická osoba se zavazuje plnit všechny podmínky pro poskytnutí dotace z Programu rozvoje venkova ČR stanovené<br>Pravidly pro žadatele.                                                                                                    |                                                                                                    |  |  |  |  |  |
| Výše uvedená čestná prohlášení žadatel/příjemce dotace prohlašuje k datu podání Žádosti o dotaci.                                                                                                    |                                                                                                    |  |  |  |  |  |
| Jsem si vědom(a) případných právních důsledků nepravdivosti obsahu tohoto čestného prohlášení/těchto čestných prohla                                                                                                    | ášení.                                                                                                |  |  |  |  |  |
| Jsem si vědom(a), že údaje z této žádosti a z rozhodnutí vydaných na základě této žádosti budou zveřejněny v souladu s čl. 111 a 112<br>nařízení Evropského parlamentu a Rady (EU) č. 1306/2013, v platném znění a mohou být zpracovávány subjekty Unie a České<br>republiky příslušnými v oblasti auditu a kontroly za účelem ochrany finančních zájmů Unie.                                                                                                    |                                                                                                    |  |  |  |  |  |

Jsem si vědom(a), že údaje z této žádosti a z rozhodnutí vydaných na základě této žádosti budou zveřejněny v souladu s čl. 59 Prováděcího nařízení Komise (EU) č. 908/2014, v platném znění, na internetových stránkách www.szif.cz, a to dva roky od data prvního zveřejnění.

Jsem si vědom(a) svých práv, které mi poskytuje zákon č. 106/1999 Sb., o svobodném přístupu k informacím, ve znění pozdějších předpisů a směrnice 95/46/ES, v platném znění.

| s                                                                                                    | itátní zemědělský intervenční fond                      |                          | And And                                                                                                    | Portál farmáře                                         |
|----------------------------------------------------------------------------------------------------|---------------------------------------------------------|--------------------------|----------------------------------------------------------------------------------------------------|--------------------------------------------------------|
| Žadatel vyplňuje pouze bíle<br>Registrační číslo žádosti<br>***<br>Státní zemědělský intervenční fond                                  | podbarvená pole<br>//////////////////////////////////// | u<br>ozvoje venkova<br>t | Strana 10 z 10<br>Test                                                                                            | Část H – Záznamový<br>list<br>ŽADATEL<br>NEVYPLŇUJE!!! |
| 1.Název projektu:<br>Protierozní opatření<br>2.Název MAS:<br>MAS Holicko, o.p.s.<br>Údaje o žadateli<br>3.Název:<br>Farma Číhaň s.r.o. |                                                         |                          | <b>Vyplňuje MAS</b> –<br>zaznamenává jednotlivé<br>úkony, které jsou s ŽoD v<br>průběhu administrace<br>prováděny |                                                        |
| Záznamový list - zázna                                                                                                    | m o dokumentech a úkonech                               |                          | Bround                                                                                                    |                                                        |
| Č.ř.                                                                                                    | 8.Dokument/úkon                                         | 9.Datum                  | 10.Příjmení                                                                                                    |                                                        |
| 1. Datum přijetí Žádosti                                                                                                    | o dotaci z PRV a příloh                                 |                          |                                                                                                    |                                                        |
| 2. Potvrzení o zaregistrov                                                                                                    | vání Žádosti o dotaci z PRV                             |                          |                                                                                                    |                                                        |
| 3. Žádost o doplnění neú                                                                                                    | plné dokumentace                                        |                          |                                                                                                    |                                                        |

5. Oznámení o provedené administrativní kontrole

4. Datum přijetí doplnění

Přidat řádek

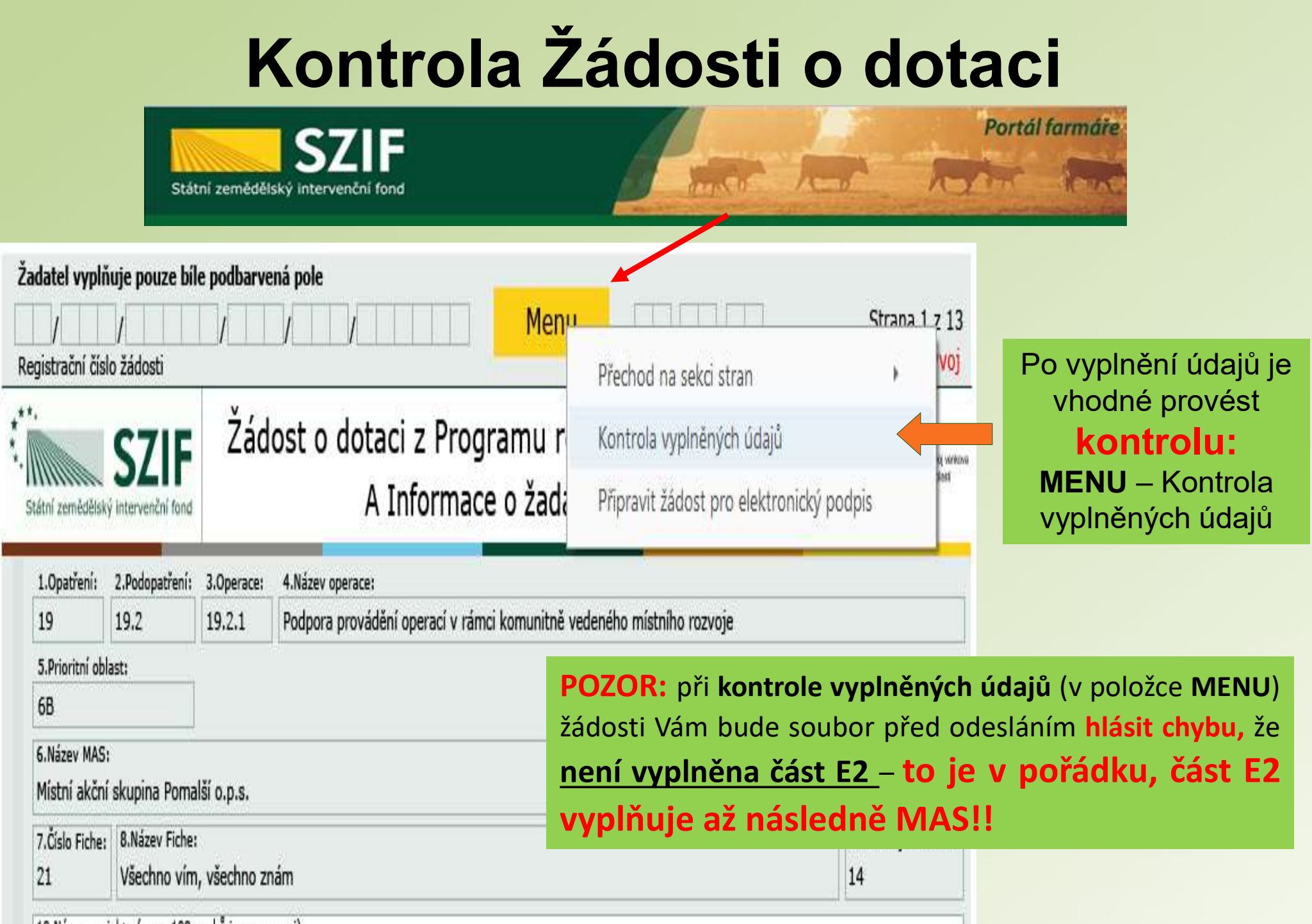

10 Názov projekty (may, 100 zpaků i c mozorami).

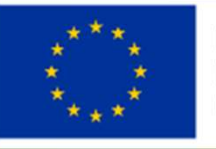

EVROPSKÁ UNIE Evropský fond pro regionální rozvoj Integrovaný regionální operační program

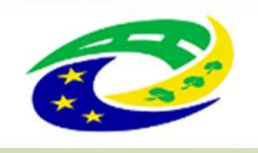

MINISTERSTVO PRO MÍSTNÍ ROZVOJ ČR

### Děkujeme za pozornost

### MAS rozvoj Kladenska a Prahy-západ, z.s. E-mail: info@maskpz.cz Web: www.maskpz.cz

Telefon: 603 246 655 nebo 603 838 789

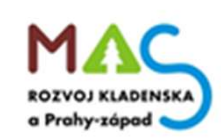